#### Drains Tournament Manager

#### Quick Ref Guide v1.1

# Scorekeeping

- 1. Player raises hand for score to be entered
- 2. ENTERING A SCORE
  - a. select game (in the Blue Section)
  - b. verify player name

**OOOPS!!!** I entered a wrong score or voided an entry by mistake Voids: Click the <u>Undo this action</u> or <u>Undo the void score action</u> link at the top of the screen to return to previous scoring screen

Scoring errors: Make note of the correct score and tell the on duty Judge so they can correct the score.

- If player name is incorrect click the Not <player name> button, then either:
- select correct player already in queue
- select another player by name with drop-down list or by player #, then click Submit Player button
- c. ask player if they want to keep score or void game

## PLAYER wants to keep score

- d. enter score
- e. verify game, player and score
- f. click the Save Score button

#### **PLAYER** wants to VOID score

- d. DO NOT enter score
- e. ask player if they want to re-queue for same game and click corresponding button
  VOID Entry button or
  VOID and RE-QUEUE for <game> button

PLAYER passes on queuing next gameb. select *No selection at this time* (default)

# 3. ADD PLAYER TO QUEUE (unless voided and re-queued):

- a. ask player what game queue they want to be in
- b. select the drop down list

## **PLAYER chooses a game**

- c. select the game chosen by player
- d. click the Select Game button

#### 4. SELECT NEXT PLAYER ON GAME:

- a. call out for next player on top of queue on screen up to 3 times
- b. if no answer, move to next player on screen and call for player up to 3 times
- c. repeat until a player comes forward
- d. click on the player's name that came forward and is ready to play

# **Queuing Players**

# • ADD PLAYER TO QUEUE

- a. select game (in the Red Section)
- b. select player by name from drop down list or enter player # into Player ID# field
- c. click Submit Player button
- d. if player is already in another queue, confirm with the player they want to really move and then click the Yes, add <player name> to the new queue button; otherwise, click the Cancel button
- REMOVING PLAYER FROM QUEUE
  - a. select game (in the Red Section)
  - b. click **Remove** button next to player's name to remove from queue

# **ADMINS / DIRECTORS / JUDGES**

# **Editing Scores**

In the event of a scoring error, perform the following in the Administration page in the *Score Functions* section.

- 1. select the player via the drop-down or player # field
- 2. select the function View/Modify/Void selected player's scores
- 3. click the Submit button
- 4. find the score requiring editing
- 5. click the **EDIT** button
- 6. choose **one** of the following from *Action to be taken* drop-down
  - a. Input a new score below

Use this to edit an existing score if correct machine were used but the score is wrong

- b. Void this score
  Use this to void a score that wrong, such as a score that had an extra zero, but actual score is lower than the player's best score on the game, thus voiding a false over-inflated score
- c. Void this score AND replace the entry

Use this to void a score that was entered on the wrong game. For example, if a Demo Man score was entered on an EM game by mistake, then void the score in the EM game with this option to ensure the player still has that entry. Then use the Input New Score function to add the correct score to Demo Man (see below).

# Enter a new Score

In the event of some error that requires manually adding a score to a machine for a player, perform the following in the Administration page in the *Score Functions* section.

- 1. select the player via the drop-down or player # field
- 2. if the player has no available entries, click the **Cancel** button; otherwise continue to step 3.
- 3. select the function *Input a new score*
- 4. click the Submit button
- 5. select the game from the *Game* drop-down
- 6. enter the score in the Score field
- 7. click the Submit button